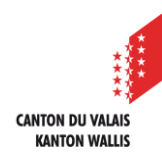

1

3

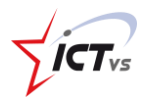

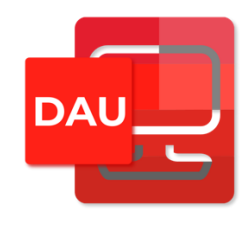

## SO KÖNNEN SIE AUF DIE DIENSTLEISTUNGEN DER DIGITALEN ARBEITSUMGEBUNG (DAU) ZUGREIFEN

Tutorial für Windows- und Mac OSX Version 2.0 (14.06.2022)

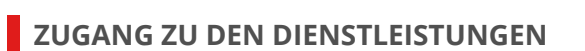

Öffnen Sie die Webseite <u>https://edu.vs.ch</u> in Ihrem Webbrowser. Melden Sie sich in Ihrer DAU an. Ein Tutorial für die Verbindung zur DAU ist auf der Support-Website verfügbar:

https://support.ictvs.ch/index.php/de/ent-de

Nachdem die Verbindung hergestellt ist, gelangen Sie auf die Startseite, auf der die verschiedenen Dienste aufgelistet sind. Klicken Sie auf die Schaltfläche "**Zugang**", um den gewünschten Dienst zu öffnen.

- 2 Sie können, falls vorhanden, auf die Dokumentation zugreifen.
  - Eine Suchleiste ermöglicht es Ihnen, die verschiedenen Dienste zu durchsuchen.

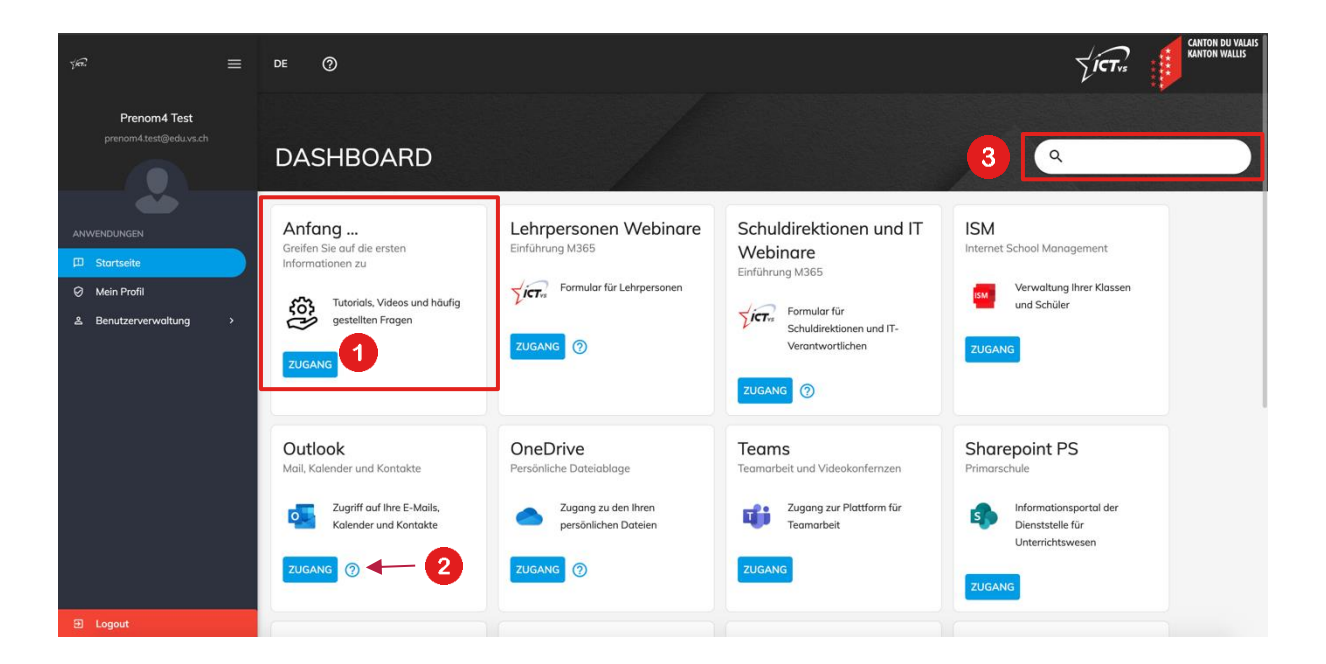

Bei M365-Anwendungen kann es erforderlich sein, dass Sie beim ersten Einloggen Ihre E-Mail-Adresse und Ihr Passwort erneut eingeben müssen.

| Microsoft                          |                     |        |
|------------------------------------|---------------------|--------|
| Anmelden<br>Mit Outlook fortfahren |                     |        |
| E-Mail-Adresse ode                 | r Telefonnummer     |        |
| Sie können nicht auf Ih            | nr Konto zugreifen? |        |
| Mit Sicherheitsschlüsse            | el anmelden ?       |        |
|                                    | Zurück              | Weiter |
|                                    | Zurück              | Weiter |

Sie werden dann gebeten, Ihre offizielle E-Mail-Adresse einzugeben:

**vorname.name@edu.vs.ch.** Wenn ein Passwort verlangt wird, ist es dasselbe wie beim Einloggen in die DAU.